## GESTIONE DELLA FUNZIONALITÁ pagoPA ATTRAVERSO IL SITO ISIDATA

PagoPA è un sistema unico per i pagamenti elettronici verso la Pubblica Amministrazione. <u>In questa pagina</u> puoi consultare l'elenco aggiornato di tutti i Prestatori di Servizi di Pagamento (PSP) presso i quali si possono effettuare pagamenti con pagoPA.

Per generare una tassa da pagare con IUV/pagoPA accedi ad ISIDATA e dal menù principale seleziona la voce 1. Gestione Dati principale.

Se vuoi accedere alla contribuzione ridotta, richiedi una **valida Attestazione ISEE** (in scadenza il 31/12 dell'anno in corso) e **registra il valore nella scheda Anagrafica**.

Quindi spostati sulla scheda Gestione Tasse.

Premi il tasto "Clicca per inserire una nuova tassa" e nella finestra di dialogo che si apre scegli il Tipo Tassa da pagare, selezionando dalla lista a tendina tra quelle contrassegnate con (pagoPA).

| Gestione Dati principale                                                                                                    |            |               |           |        |                     |                   |                       |     |
|----------------------------------------------------------------------------------------------------|------------|---------------|-----------|--------|---------------------|-------------------|-----------------------|-----|
| Anagrafica Gestione Esami Gestione Tasse Fascicolo Allievo Stampe > Offerta Formativa                                                                                                    |            |               |           |        |                     | tiva              |                       |     |
| Gestione tasse per MAV\IUV(PagoPA)         Image: Image: |            |               |           |        |                     |                   |                       |     |
|                                                                                                    |            |               |           |        |                     |                   |                       |     |
| Operazioni Allegato                                                                                                    | MAV\PagoPA | Tipo          | tassa     | ISEE/U | Perc. su<br>Importo | Mssimo<br>Importo | Importo<br>versamento |     |
| /×                                                                                                    | Ð          | ASSICURAZIONE | INFORTUNI |        |                     |                   | 55                    | 201 |
|                                                                                                    | PAGATA     | ASSICURAZIONE | INFORTUNI |        |                     |                   | 45                    | 201 |

Ad esempio, se frequenti il **Corso Propedeutico** seleziona le voci riferite al **CONTRIB. PRO.** a seconda della rata che stai pagando (I, II, III, o unica); in questo caso l'**importo** da pagare è **preimpostato** in base al reddito ISEE registrato nella scheda anagrafica.

Se frequenti un **Corso Accademico**, seleziona le voci riferite al **CONTRIB. I E II LIV.** a seconda della rata che stai pagando. Se <u>non</u> hai conseguito i requisiti di merito o sei iscritto dal <u>secondo anno fuori corso</u> seleziona le voci **CONTRIB. I E II LIV. NO MERITO/FC.** L'**importo** da pagare non è preimpostato ma **deve essere valorizzato** in base al calcolo effettuato applicando i criteri di contribuzione descritti nel <u>Regolamento Tasse</u> <u>e Contributi in vigore dall'A.A. 2020/2021</u>.

| Richiesta di inserimento nuova tassa         Inserisci © Annulla         Anno Accademico       2020/2021         Tipo tassa       CONTRIB. PRO. I RATA         ONTRIB. I E II LIV. I RATA       CONTRIB. I E II LIV. I RATA         ONTRIB. I E II LIV. II RATA       CONTRIB. I E II LIV. II RATA         Percentuale su<br>importo %       CONTRIB. I E II LIV. NO MERITO/FC I RATA         ONTRIB. I E II LIV. NO MERITO/FC I RATA       CONTRIB. I E II LIV. NO MERITO/FC I RATA         Data versamenti       CONTRIB. I E II LIV. NO MERITO/FC I I RATA | ~  |
|----------------------------------------------------------------------------------------------------|----|
| Inserisci       Annulla         Anno Accademico       2020/2021         Tipo tassa       CONTRIB. PRO. I RATA         CONTRIB. I E II LIV. I RATA       CONTRIB. I E II LIV. I RATA         CONTRIB. I E II LIV. II RATA       CONTRIB. I E II LIV. III RATA         Percentuale su<br>importo %       CONTRIB. I E II LIV. NO MERITO/FC I RATA         ONTRIB. I E II LIV. NO MERITO/FC I RATA       CONTRIB. I E II LIV. NO MERITO/FC I RATA         Data versamenti       CONTRIB. I E II LIV. NO MERITO/FC II RATA                                        | ~  |
| Anno Accademico       2020/2021         Tipo tassa       CONTRIB. PRO. I RATA         Tipo esonero       CONTRIB. I E II LIV. I RATA         Importo ISEE       Percentuale su<br>importo %         Percentuale su<br>importo %       CONTRIB. I E II LIV. N. UNICA RATA         CONTRIB. I E II LIV. NO MERITO/FC I RATA         CONTRIB. I E II LIV. NO MERITO/FC II RATA         CONTRIB. I E II LIV. NO MERITO/FC II RATA         CONTRIB. I E II LIV. NO MERITO/FC II RATA                                                                               | ~  |
| Tipo tassa       CONTRIB. PRO. I RATA         Tipo esonero       CONTRIB. I E II LIV. I RATA         Importo ISEE       CONTRIB. I E II LIV. II RATA         Percentuale su<br>importo %       CONTRIB. I E II LIV. N. UNICA RATA         CONTRIB. I E II LIV. NO MERITO/FC I RATA       CONTRIB. I E II LIV. NO MERITO/FC II RATA         Data versamento       CONTRIB. I E II LIV. NO MERITO/FC II RATA                                                                                                    | ~  |
| Tipo esonero       CONTRIB. I E II LIV. I RATA         Importo ISEE       CONTRIB. I E II LIV. II RATA         Percentuale su<br>importo %       CONTRIB. I E II LIV. III RATA         CONTRIB. I E II LIV. N. UNICA RATA       CONTRIB. I E II LIV. NO MERITO/FC I RATA         Data versamento       CONTRIB. I E II LIV. NO MERITO/FC II RATA                                                                                                    | ~  |
| Importo ISEE       CONTRIB. I E II LIV. II RATA         CONTRIB. I E II LIV. III RATA         Percentuale su<br>importo %         CONTRIB. I E II LIV. N. UNICA RATA         CONTRIB. I E II LIV. NO MERITO/FC I RATA         CONTRIB. I E II LIV. NO MERITO/FC II RATA         CONTRIB. I E II LIV. NO MERITO/FC II RATA         CONTRIB. I E II LIV. NO MERITO/FC II RATA                                                                                                    |    |
| Percentuale su<br>importo %       CONTRIB. I E II LIV. III RATA         CONTRIB. I E II LIV. n. UNICA RATA         CONTRIB. I E II LIV. NO MERITO/FC I RATA         CONTRIB. I E II LIV. NO MERITO/FC II RATA         CONTRIB. I E II LIV. NO MERITO/FC II RATA         CONTRIB. I E II LIV. NO MERITO/FC II RATA                                                                                                    |    |
| Pertendare su<br>importo %       CONTRIB. I E II LIV. n. UNICA RATA         Massimo importo       CONTRIB. I E II LIV. NO MERITO/FC I RATA         Data versamento       CONTRIB. I E II LIV. NO MERITO/FC II RATA                                                                                                    | 10 |
| Massimo importo       CONTRIB. I E II LIV. NO MERITO/FC I RATA         Data versamento       CONTRIB. I E II LIV. NO MERITO/FC II RATA                                                                                                    |    |
| Data versamento                                                                                                    |    |
| CONTRIBUTE TITLEV NO MERITO/EC TITRATA                                                                                                    |    |
| N Versamento                                                                                                    |    |
| CONTRIB. I E II LIV. NO MERITO/FC UNICA RATA                                                                                                    |    |
| C.C.P./C.C.B. CONTRIB. I RATA LABORATORI                                                                                                    |    |
| Importo versamento CONTRIB. II RATA LABORATORI                                                                                                    |    |
| o scansione del CONTRIB. III RATA LABORATORI                                                                                                    |    |
| bollettino CONTRID. P.A. I RATA                                                                                                    |    |
|                                                                                                    |    |
| CONTRIB. P.A. UNICA RATA                                                                                                    |    |
| CONTRIB. PASSAGGIO DI CORSO                                                                                                    |    |
| CONTRIB. PRO. I RATA                                                                                                    |    |
| CONTRIB. PRO. II RATA                                                                                                    |    |
| CONTRIB. PRO. III RATA                                                                                                    |    |
| CONTRIB. PRO. UNICA RATA                                                                                                    | ~  |

Per creare lo IUV da pagare tramite pagoPA premi il tasto

+ SELEZIONE TASSE PER (1) MAV\IUV(PagoPA)

Nella pagina che si apre, seleziona una o più voci per cui vuoi generare il rispettivo IUV o lo IUV cumulativo.

|    | 🥣 🚞 Tasse pagabili con procedura MAV\IUV(PagoPA)                                                                                                    |                                               |      |                        |         |           |            |         |         |             |
|----|----------------------------------------------------------------------------------------------------|-----------------------------------------------|------|------------------------|---------|-----------|------------|---------|---------|-------------|
| In | In questa lista sono presenti le tasse pagabili mediante procedura MAV\IUV(PagoPA).                                                                                                    |                                               |      |                        |         |           |            |         |         |             |
| •  | <ul> <li>Per più tasse aventi stesso C.C.\Iban è possibile stampare un unico bollettino .pdf con la somma degli importi, selezionandole col segno di spun<br/>Seleziona. In questo caso se le tasse hanno data di scadenza diverse sarà stampata la meno recente. Per il bollettino unico utilizzare il link GEN<br/>(PagoPA) PER LE TASSE SELEZIONATE.</li> </ul> |                                               |      |                        |         |           |            |         |         |             |
| •  | Per stampare un bollettino .pdf relativo ad una singola tassa cliccare sul link CREA MAV\IUV(PagoPA) SOLO PER QUESTA TASSA presente nella                                                                                                    |                                               |      |                        |         |           |            |         |         |             |
| /  | Attenzione: e possibile generare ancora 2 bollettini MAV\IUV(PagoPA) in attesa di pagamento.     Genera unico MAV\IUV(PagoPA) PER     LE TASSE SELEZIONATE                                                                                                    |                                               |      |                        |         |           |            |         |         |             |
|    | ziona                                                                                                    | MAV\PagoPA                                    |      | Tipo tassa             | versam. | A/A:      | versam.    | Versam. | versam. | C.C.\Iban T |
|    |                                                                                                    | CREA MAV\IUV(PagoPA)<br>SOLO PER QUESTA TASSA |      | 1^ RATA 24 CFA         | 20      | 2017/2018 | 16/07/2018 |         |         | 00840702    |
|    |                                                                                                    | CREA MAV\IUV(PagoPA)<br>SOLO PER QUESTA TASSA | - fr | Fascia A.Dì.S.U Puglia | 120     | 2017/2018 | 01/01/2019 |         |         | 00840702    |
|    |                                                                                                    |                                               |      |                        |         |           |            |         |         |             |
|    |                                                                                                    | $\sim$                                        |      |                        |         |           |            |         |         |             |

Il sistema avvisa dell'avvenuta generazione dello IUV

|                | STA EFFE | TUATA. E' STA'<br>JRA MAV - IUV | TO GENERATO IL BOLLETTINO PDF DELLE TASSE PA<br>((PAGOPA) DA PAGARE ENTRO I TERMINI INDICATI | GA  | BILI CON               | ×      |
|----------------|----------|---------------------------------|----------------------------------------------------------------------------------------------|-----|------------------------|--------|
| MAV            | 🔊 IUV(   | PagoPA) 📓                       | Generato + SELEZIONE TASSE PER ()<br>MAV\IUV(PagoPA)                                         |     |                        |        |
| - Qualora i de | ocumenti | siano stati ar                  | chiviati dall'Accademia in esclusiva nei propri siste                                        | emi | i, dopo la lor         | o acce |
| Operazioni     | Allegato | MAV\PagoPA                      | Tipo tassa                                                                                   |     | Scadenza<br>versamento | A.     |
| 1              |          |                                 | 1^ Fascia A.Di.S.U Puglia                                                                    | 0   |                        | 2017/  |
| 1              |          |                                 | Contributo Accad. A.A. 2015/16 - Unica Rata - triennio                                       | 0   |                        | 2017/  |
| 1              |          |                                 | TASSA DI FREQUENZA                                                                           | 0   |                        | 2017/  |
| 1              |          |                                 | TASSA DIPLOMA                                                                                | 0   |                        | 2017/  |
| 1              |          | Ð                               | 1^ Fascia A.Di.S.U Puglia                                                                    | 0   | 01/01/2019             | 2017/  |
| 1              |          |                                 | 1^ RATA 24 CFA                                                                               | 0   | 16/07/2018             | 2017/  |

Aprendo l'icona pdf si può visionare l'Avviso di Pagamento e procedere al versamento delle somme dovute secondo le modalità indicate.

| LOGO ENTE                                                                                                    | pagoPA                                                                                                    |
|----------------------------------------------------------------------------------------------------|----------------------------------------------------------------------------------------------------|
|                                                                                                    | via                                                                                                    |
| AVVISO                                                                                                    | DI PAGAMENTO                                                                                                    |
| Codice Avviso: 123456789101112<br>Importo:€ 20,00                                                                                                    | C.F. Ente Creditore:<br>Data scadenza: 16/07/2018                                                                                                    |
| Bote Creditore:<br>ACCADEMIA DI BELLE ARTI :                                                                                                    | Debitore:<br>Via 30                                                                                                    |
| Codice IUV: 412                                                                                                    | Codice Debitore: ALL-G.                                                                                                    |
| Causal<br>Pagamento tasse scolastiche, v                                                                                                    | e <b>del versamento:</b><br>adare dettaglio tasse nella seconda pagina.                                                                                                    |
| D'importo del presente documento potrette subire variazion<br>del sistema (in funcion di eventuali sprevi, note di credi<br>di pagamento preseo il quale è presentato potrebbe partanto | il rispetto a quanto sopra riportato in quanto aggiernato automaticamente<br>no indemnità di acca, manzioni o intermeni, ecc). Il prestatore di energizi<br>no richiedere un importo diverso de quallo indicato sul documento stesso. |
| Il servizio di pagamento è disponibile tutti i gi                                                                                                    | orni dell'anno, 24 ore su 24, alle modalità indicate sul retro.                                                                                                    |
| TESTO LIBERO                                                                                                    | ENTE                                                                                                    |
|                                                                                                    | aira                                                                                                    |

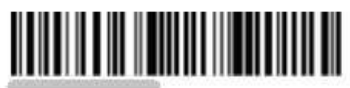

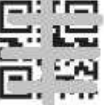